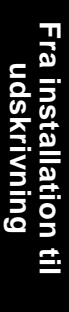

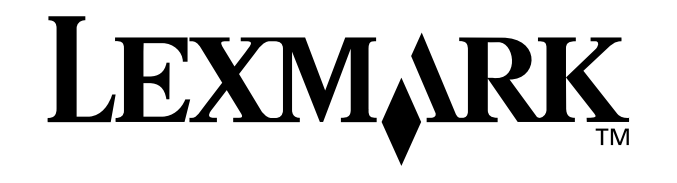

# Z25, Z35 Color Jetprinter<sup>™</sup>

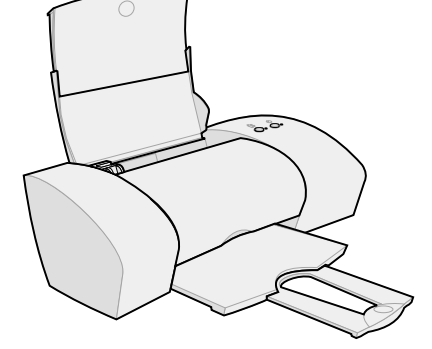

Fra installation til udskrivning

til Windows 98, Windows Me, Windows 2000, Windows XP, Mac OS 8.6 til 9.2 og Mac OS X version 10.0.3 til 10.1

Januar 2002

#### Sikkerhedsoplysninger

- Brug kun den Lexmark-strømforsyning, som du fik sammen med dette produkt, eller en godkendt Lexmarkerstatningsstrømforsyning.
- Tilslut netledningen til en stikkontakt, der er lettilgængelig, i nærheden af produktet.
- Service og reparationer, som ikke er beskrevet i denne brugervejledning, skal udføres af en kvalificeret tekniker.

#### Erklæring om overensstemmelse med EU-direktiver

Dette produkt overholder beskyttelseskravene i EU-rådets direktiver 89/336/EEC og 73/23/EEC om tilnærmelse og harmonisering af lovene i medlemslandene vedrørende elektromagnetisk kompatibilitet og sikkerhed for elektrisk udstyr beregnet til brug inden for visse spændingsområder.

En erklæring om overensstemmelse med kravene i henhold til direktivet er underskrevet af Director of Manufacturing and Technical Support, Lexmark International, S.A., Boigny, Frankrig.

Dette produkt overholder Klasse B-kravene i EN 55022 og sikkerhedskravene i EN 60950.

#### ENERGY STAR

EPA ENERGY STAR-kontorforsyningsprogram er udviklet i samarbejde med computerproducenter for at fremme energibesparende produkter og reducere den luftforurening, der opstår ved generering af strøm.

De virksomheder, der deltager i dette program, fremstiller produkter, der automatisk reducerer strømforbruget, når de ikke benyttes. Denne funktion reducerer den brugte energi med op til 50 procent. Lexmark er stolt af at deltage i dette program.

Som ENERGY STAR-partner har Lexmark International, Inc. fastslået, at dette produkt opfylder ENERGY STARs retningslinjer for energibesparelse.

#### Japanese VCCI notice

```
この共調は、情報処理決勝等希望技博書自主場前は減去(VCCC)の選挙
に基づくシンスは「教授研究室です。この装置は、準結環境で改用すること
を目的としていますが、この提案がシスオマクトとジョン交換構に辺狭して
使用されると、受加障略から見をしてことがあります。
取扱政術習に定てて言いしの思いました。
```

#### The United Kingdom Telecommunications Act 1984

This apparatus is approved under the approval number NS/ G/1234/J/100003 for the indirect connections to the public telecommunications systems in the United Kingdom.

#### Industry Canada compliance statement

This Class B digital apparatus meets all requirements of the Canadian Interference-Causing Equipment Regulations.

#### Avis de conformité aux normes d'Industrie Canada

Cet appareil numérique de la classe B respecte toutes les exigences du Règlement sur le matériel brouilleur du Canada.

# Indhold

#### Indhold

| Fra installation til udskrivning                                                                                                | 1                   |
|----------------------------------------------------------------------------------------------------|---------------------|
| Trin 1: Kontroller, at computeren er tændt                                                                                      | 2                   |
| Trin 2: Kontroller printerens dele                                                                                              | 2                   |
| Trin 3: Tilslut strømmen                                                                                                    | 3                   |
| Trin 4: Tilslut USB-kablet                                                                                                    | 3                   |
| Trin 5: Installer blækpatronerne                                                                                                | 4                   |
| Trin 6: Ilæg op til 100 ark almindeligt papir                                                                                   | 6                   |
| Trin 7: Installer printersoftwaren                                                                                              | 7                   |
| Windows         Udskrivning fra Windows         Har du brug for hjælp under Windows-installationen?                             | <b>8</b><br>9<br>10 |
| Mac OS 8.6 til 9.2<br>Udskrivning fra Mac OS 8.6 til 9.2<br>Har du brug for hjælp under Mac OS 8.6 til                          | <b>12</b><br>13     |
| 9.2-installationen?                                                                                                    | 14                  |
| Mac OS X, version 10.0.3 til 10.1<br>Udskrivning fra Mac OS X, version 10.0.3 til 10.1<br>Har du brug for hiælp under Mac OS X. | <b>15</b><br>16     |
| version 10.0.3 til 10.1-installationen?                                                                                         | 17                  |
| Kontakt til Lexmark 1                                                                                                    | 18                  |
| Stikordsregister                                                                                                    | 19                  |

## Fra installation til udskrivning

Denne folder fører dig gennem alt fra installation til udskrivning af dit første dokument trin for trin ved hjælp af Windows 98, Windows Me, Windows 2000, Windows XP, Mac OS 8.6 til 9.2 eller Mac OS X, version 10.0.3 til 10.1.

Til printerinstallationen får du brug for:

- En computer med et cd-rom-drev og en USB-port
- Et USB-kabel (f.eks. Lexmark varenr. 12A2405), der købes separat
- Papir i A4- eller Letter-størrelse

Hvis du ønsker yderligere hjælp under installationen af printeren, kan du se:

- Side 10 til Windows 98/Me/2000 og Windows XP
- Side 14 til Mac OS 8.6 til 9.2
- Side 17 til Mac OS X, version 10.0.3 til 10.1

Yderligere oplysninger om hvordan du tilslutter printeren til et netværk med en Lexmark-adapter, finder du i den installationsvejledning, der blev leveret sammen med Lexmarkadapteren.

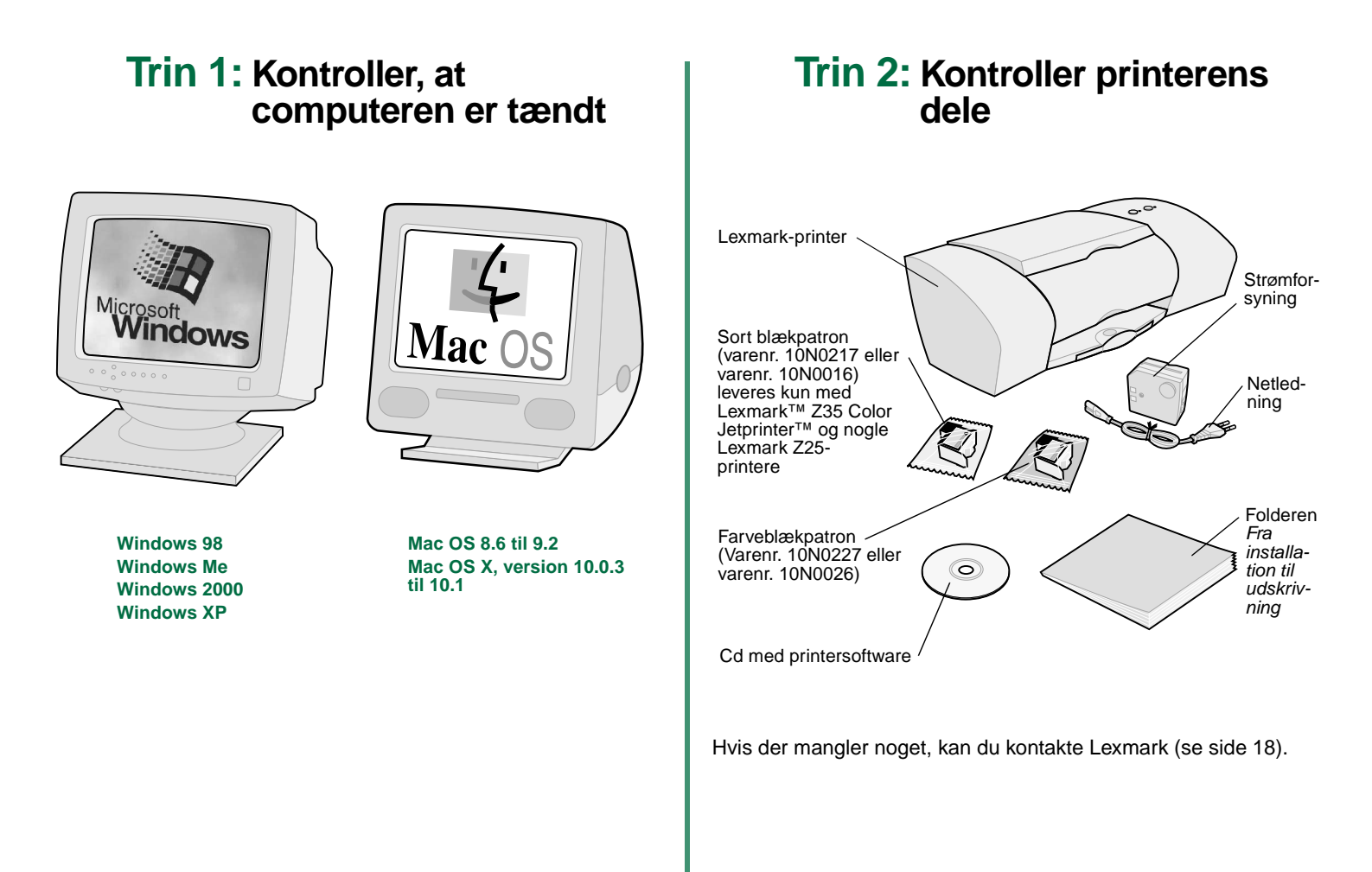

#### Trin 3: Tilslut strømmen

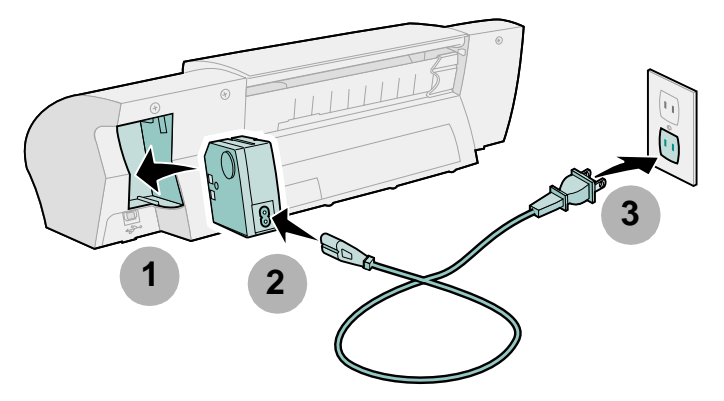

Hvis strømindikatoren ikke lyser, skal du gøre følgende:

- 1 Kontroller strømtilslutningen.
- 2 Tryk på afbryderknappen.

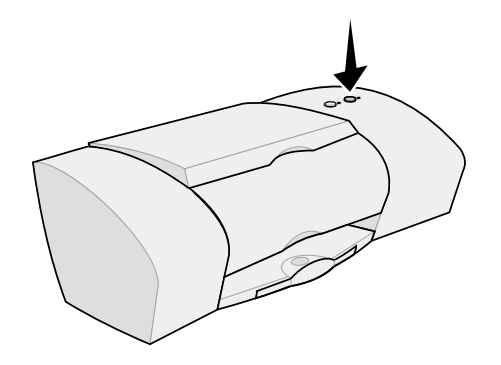

#### Trin 4: Tilslut USB-kablet

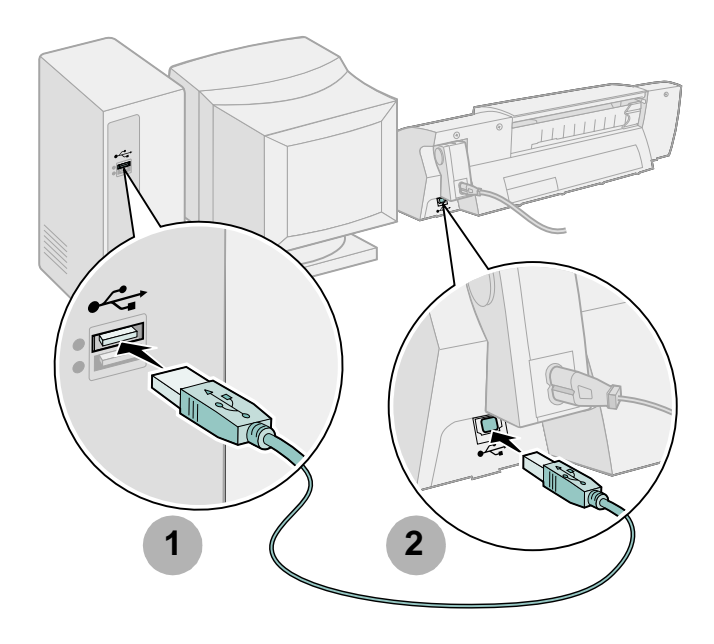

Bemærk! Placeringen og retningen på computerens USBport kan være anderledes end den viste. Se efter dette symbol:

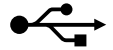

#### Trin 5: Installer blækpatronerne

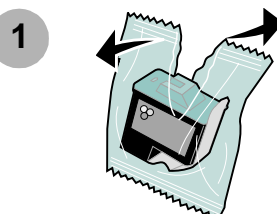

2

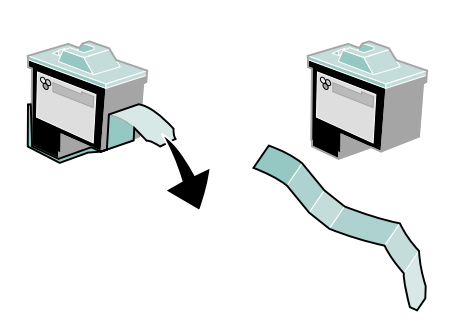

Advarsel! Rør ikke ved de guldbelagte kontaktområder på bagsiden og i bunden af blækpatronerne.

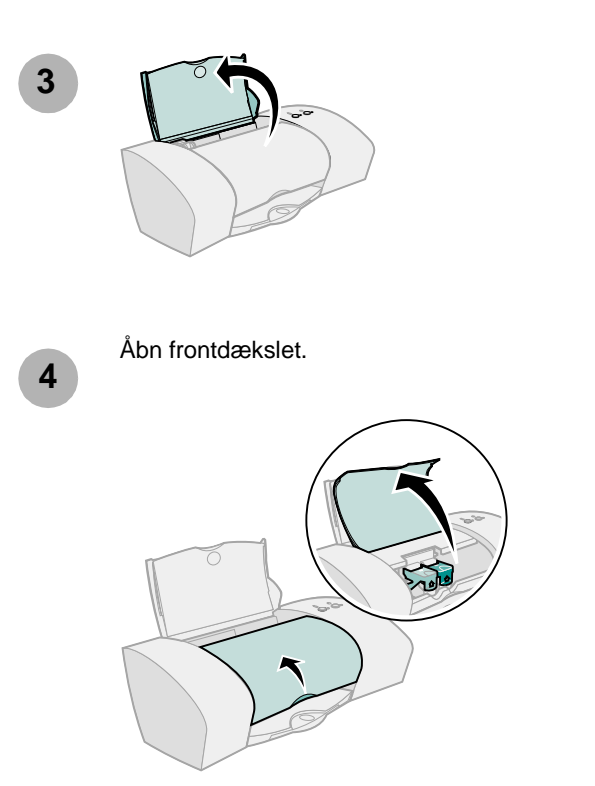

Bemærk! Blækpatronholderen flytter til isætningspositionen, når du løfter frontdækslet.

Installation

Du kan udskrive med:

- Både en farveblækpatron (varenr. 10N0227 eller 10N0026) i den venstre holder og en sort blækpatron (varenr. 10N0217 eller 10N0016) i den højre holder
- Kun en farveblækpatron (varenr. 10N0227 eller 10N0026) i den venstre holder
- Kun en farveblækpatron (varenr. 10N0217 eller 10N0016) i den højre holder

Følg trin 5, trin 6 og trin 7 til printeren.

Hvis printeren blev leveret med én blækpatron:

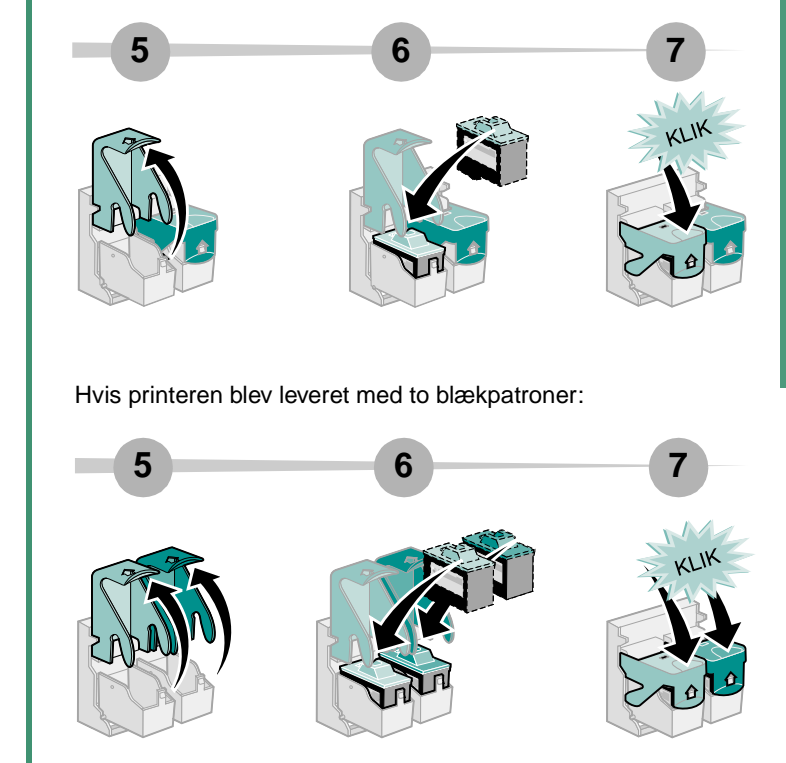

8

Luk frontdækslet.

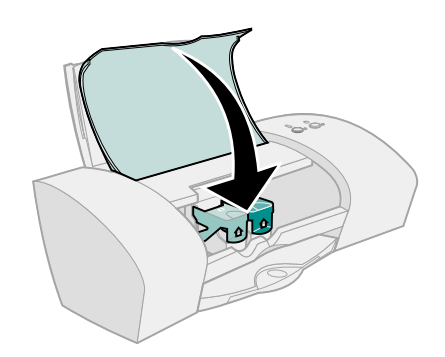

#### Trin 6: llæg op til 100 ark almindeligt papir

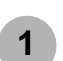

Kontroller, at du trækker papirstøtten og udskriftsbakken helt ud.

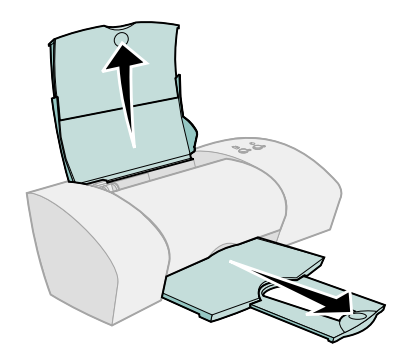

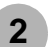

Klem sammen om papirstyret, og skub det mod papiret venstre kant for at undgå papirstop.

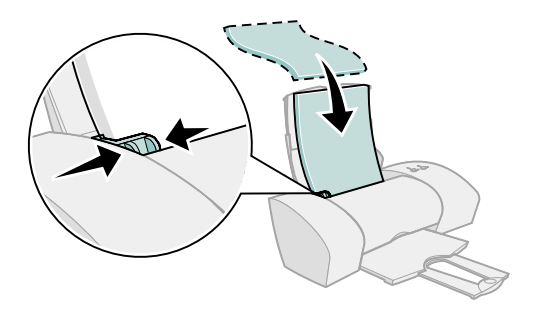

Bemærk! Papir i A4-størrelse skal gå længere op end det øverste af papirstøtten. Papir i Letter-størrelse skal flugte med det øverste af papirstøtten.

#### Trin 7: Installer printersoftwaren

Følg alle trinnene, afhængigt af hvilket operativsystem du anvender.

| Operativsystem:                   | Side: |
|-----------------------------------|-------|
| Windows 98/Me/2000 og Windows XP  | 8     |
| Mac OS 8.6 til 9.2                | 12    |
| Mac OS X, version 10.0.3 til 10.1 | 15    |

Printersoftware til andre operativsystemer (f.eks. Linux) er tilgængelig på Lexmark's websted. se side 18 for at få yderligere oplysninger. Når du har hentet softwaren, kan du finde installationsoplysninger i filen Readme.

Hvis du bruger printeren med en Lexmark-adapter, skal du se dokumentationen til adapteren for at installere printersoftwaren.

#### Windows

Hvis du vil installere printersoftware til Mac OS 8.6 til 9.2, skal du se side 12. Hvis du vil installere printersoftware til Mac OS X, version 10.0.3 til 10.1, skal du se side 15.

Bemærk! Skærmbillederne i softwaren kan være en smule anderledes end de her viste, afhængigt af printermodellen og operativsystemet. Pilene angiver, hvor du skal klikke.

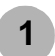

Klik på **Annuller** på skærmbilleder, der ligner det viste.

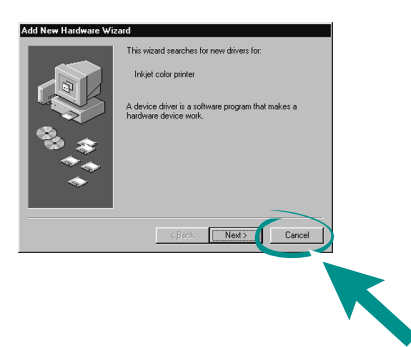

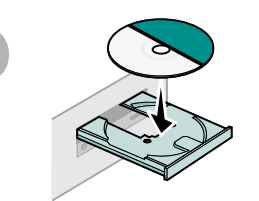

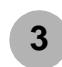

2

Vent, indtil følgende skærmbillede i Lexmarkprintersoftwaren vises. Hvis det **ikke** vises, skal du se side 10.

| a | LEXMARK                                                                                                    |
|---|----------------------------------------------------------------------------------------------------|
| U | The Lexmark Z25-Z35 CD-ROM has been inserted. Olick "Tools" to view the<br>documentation, license agreement and other options. |
| / | Click "Install Now" to install the necessary software files and accept the<br>License Agreement.                               |
|   | Cancel Icols Install Now                                                                                                    |
|   |                                                                                                    |
|   |                                                                                                    |
|   | •                                                                                                    |

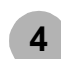

Følg vejledningen på skærmen for at fuldføre softwareinstallationen.

Under installationen bliver der udskrevet en justeringsside. Hvis den ikke udskrives, skal du se side 10.

#### Tillykke!

Du har foretaget en korrekt installation af printeren til Windows.

#### **Udskrivning fra Windows**

Nu, hvor du har installeret printeren og printersoftwaren, er du klar til at udskrive dit første dokument.

Grundlæggende udskrivning er let:

- 1 Ilæg papiret. Se side 6 for at få hjælp.
- 2 Åbn den fil, du vil udskrive.
- 3 Tilpas printerindstillingerne i Egenskaber for printer.
  - a Klik på Filer ► Udskriv ► Egenskaber eller Indstillinger i dokumentet.
  - Bemærk! I nogle programmer i Windows 2000 skal du klikke på Filer ► Udskriv. Klik på Skift under fanen Printerindstillinger.

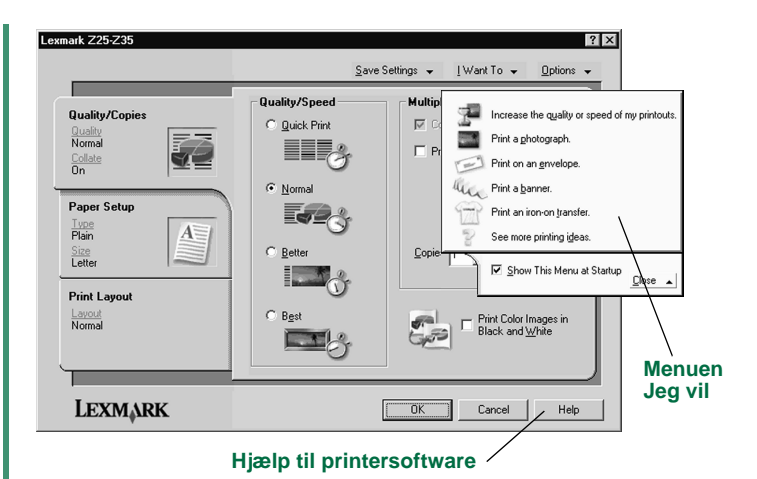

#### **b** Sådan kan du få mere at vide:

- Se fanerne og menuerne i Egenskaber for printer.
   Brug menuen Jeg vil som en hjælp ved udskrivning af fotografier, konvolutter, stryg-på-ark og meget andet.
- Klik på Hjælp for at få vist Hjælp til printersoftware.
- c Tilpas indstillingerne til dokumentet.
- d Klik på **OK** for at anvende indstillingerne, og luk Egenskaber for printer.
- 4 Udskriv dokumentet.

Lexmark Løsningscenter er en komplet vejledning til:

- Udskrivning af fotografier, konvolutter, bannerpapir og andre specielle dokumenter
- Løsning af problemer med udskrivning
- · Bestilling, installation og opbevaring af blækpatroner
- Hvordan du kontakter Lexmark

Sådan åbnes Lexmark Løsningscenter:

Dobbeltklik på ikonet forLexmark Z25-Z35 Løsningscenter på skrivebordet, eller klik på Start ▶ Programmer eller Alle programmer ▶ Lexmark Z25-Z35 ▶ Lexmark Z25-Z35 Løsningscenter.

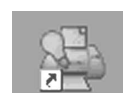

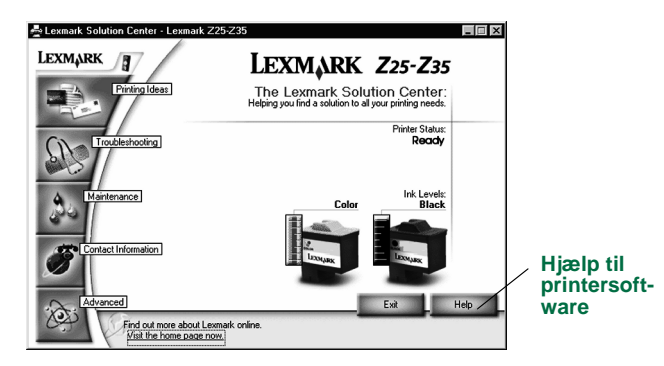

Bemærk! Skærmbilledet kan se forskelligt ud, afhængigt af printermodellen og de blækpatroner du har installeret.

#### Har du brug for hjælp under Windowsinstallationen?

#### Installationsskærmbilledet blev ikke vist.

- 1 Du skal klikke på **Annuller** på skærmbilleder, der ligner det, der blev vist i trin 1 på side 8.
- 2 Kontroller, at cd'en med Lexmark-printersoftwaren er placeret i cd-rom-drevet.
- 3 Dobbeltklik på Denne computer på skrivebordet.
- 4 Dobbeltklik på ikonet for cd-rom-drevet. Dobbeltklik eventuelt på setup.exe.
- 5 Fortsæt med trin 3 på side 8.

#### Justeringssiden blev ikke udskrevet.

- Kontroller, at blækpatronerne er installeret korrekt (se side 4).
- Følg vejledningen for eventuelle fejlmeddelelser, der vises på skærmen. Klik på ? på fejlmeddelelsen for at få hjælp.

#### Printeren fungerer ikke.

Prøv følgende:

• Kontroller printerens status:

#### Windows 98/Me/2000

- a Klik på menuen Start, og klik derefter på Indstillinger ▶ Printere.
- **b** Dobbeltklik på ikonet for Lexmark Z25-Z35-printeren i mappen Printere.
- c Kontroller følgende i menuen Printer:
  - Standardprinter er markeret.
  - Stop udskrivning midlertidigt ikke er markeret.

#### Windows XP

- a Fra menuen Start skal du klikke på Kontrolpanel ► Printere og anden hardware.
- **b** Klik på **Printere og faxenheder**, og klik derefter på ikonet for Lexmark Z25-Z35-printeren.
- c Kontroller følgende i menuen Printer:
  - Standardprinter er markeret.
  - Stop udskrivning midlertidigt ikke er markeret.
- Hvis du har en enhed, som f.eks. en scanner eller en fax, tilsluttet, skal du koble printeren fra enheden og derefter tilslutte printeren direkte til computeren.

- Kontroller printerporten:
  - **a** Klik på **Udskriv** eller **Indstil printer** i menuen Filer i et program.
  - **b** Kontroller, at printerporten er angivet til **USB** i området Hvor.
- Kontroller, at du ikke har installeret flere kopier af printersoftwaren:
  - a Klik på menuen Start, og klik derefter på Indstillinger ► Printere.
  - **b** Kontroller, at der kun er ét ikon for printeren i mappen Printere.

Hvis printerporten er forkert, eller der er installeret flere kopier af printersoftwaren, skal du afinstallere printersoftwaren og derefter installere den igen:

- 1 Klik på menuen Start, og klik derefter på **Programmer** eller Alle programmer ▶ Lexmark Z25-Z35 ▶ Lexmark Z25-Z35 Afinstallationsprogram.
- 2 Følg vejledningen på skærmen.

Bemærk! Sørg for, at du afinstallerer alle kopier af printersoftwaren.

**3** Se side 8 for at geninstallere printersoftwaren.

#### Indikatoren Papirfødning blinker.

Hvis der vises en fejlmeddelelse på skærmbillederne, skal du følge vejledningen i den. Klik på **?** på fejlmeddelelsen for at få hjælp.

#### Mac OS 8.6 til 9.2

Hvis du vil installere printersoftware til Windows, skal du se side 8. Hvis du vil installere printersoftware til Mac OS X, version 10.0.3 til 10.1, skal du se side 15.

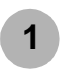

Luk alle åbne programmer.

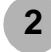

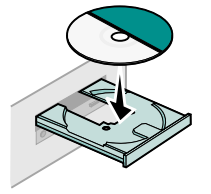

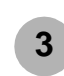

Vent, indtil følgende skærmbillede i Lexmarkprintersoftwaren vises. Hvis det **ikke** vises, skal du se side 14.

| Lexmark Z 35                                                                           | Sinstallation 🔤 🗄      |
|----------------------------------------------------------------------------------------|------------------------|
| LEXMARK                                                                                |                        |
| Click to install the printer software and to agree to the license agreement.           | Install and Agree      |
| Click to uninstall the printer software.                                               | Uninstall              |
| Click to access phone numbers and internet<br>addresses for information and supplies.  | Contact Lexmark        |
| Click to view the end user license agreement.                                          | Yiew License Agreement |
| Click to view the Read Me file.                                                        | Yiew Read Me           |
| Click to view the User's Guide. (Adobe Acrobat is<br>required and included on the CD.) | View User's Guide      |
| Quit                                                                                   | English 🗘              |

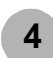

Følg vejledningen på skærmen for at fuldføre softwareinstallationen.

Under installationen bliver der udskrevet en justeringsside. Hvis den ikke udskrives, skal du se side 14.

#### Tillykke!

Du har foretaget en korrekt installationen af printeren til Mac OS 8.6 til 9.2.

# Mac OS 8.6 til 9.2

#### Fra installation til udskrivning

#### Udskrivning fra Mac OS 8.6 til 9.2

Nu, hvor du har installeret printeren og printersoftwaren, er du klar til at udskrive dit første dokument.

Grundlæggende udskrivning er let:

- 1 llæg papiret. Se side 6 for at få hjælp.
- 2 Åbn den fil, du vil udskrive.
- 3 Tilpas printerindstillingerne.
- 4 Udskriv dokumentet.

Onlinebrugervejledningen til Mac OS 8.6 til 9.2 indeholder vejledning og idéer til udskrivning, tip til vedligeholdelse og oplysninger om fejlfinding. Du skal bruge Adobe Acrobat 4.0 eller nyere for at få vist printerdokumentationen. Sådan åbnes onlinebrugervejledningen:

1 Dobbeltklik på mappen for printeren på skrivebordet.

2 Dobbeltklik på ikonet for Lexmark Z25-Z35 Brugervejledning.pdf.

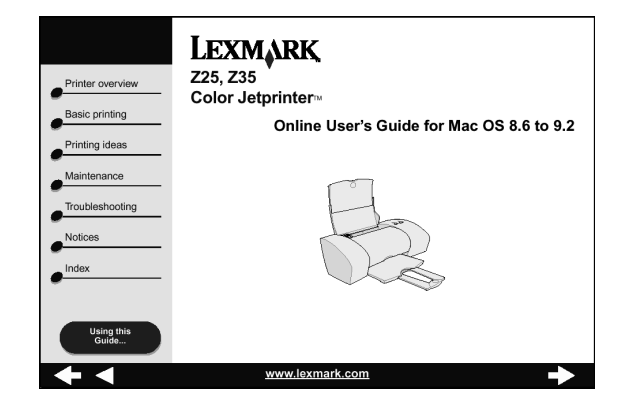

- 3 Klik på **Printeroversigt** i det venstre navigeringsområde for at lære, hvordan du tilpasser printerindstillingerne til printersoftwaren.
- 4 Klik på Filer ▶ Luk, når du er færdig.

## Har du brug for hjælp under Mac OS 8.6 til 9.2-installationen?

#### Installationsskærmbilledet blev ikke vist.

- 1 Kontroller, at cd'en med Lexmark-printersoftwaren er placeret i cd-rom-drevet.
- 2 Dobbeltklik på ikonet for Lexmark Z25-Z35-cd'en på skrivebordet.
- 3 Dobbeltklik på ikonet Installer i cd-mappen.
- 4 Fortsæt med trin 3 på side 12.

#### Justeringssiden blev ikke udskrevet.

- Kontroller, at blækpatronerne er installeret korrekt (se side 4).
- Følg vejledningen for eventuelle fejlmeddelelser, der vises på skærmen.
- Yderligere oplysninger findes i emnet **Fejlfinding** i onlinebrugervejledningen til Mac OS 8.6 til 9.2. Hvis du vil åbne onlinebrugervejledningen, skal du se side 13.

#### Printeren fungerer ikke.

- Kontroller, at printeren er føjet til systemet:
  - a Vælg Vælger i Apple-menuen.
  - **b** Marker printeren i det venstre vindue i Vælger.

Hvis printeren ikke findes i det venstre vindue af Vælger, skal du installere printersoftwaren (se side 12).

c Kontroller, at printeren vises og markeres i højre side i Vælger.

Hvis det ikke er tilfældet, skal du kontrollere USBkabeltilslutningen og gentage trin b og trin c.

- Kontroller, at printeren er angivet som standardprinteren:
  - a Klik på ikonet for printeren på skrivebordet.
  - b Vælg Udskrivning i menulinjen.
  - c Kontroller, at både Vælg standardprinter og Start udskriftskø er markeret.

#### Indikatoren Papirfødning blinker.

Hvis der vises en fejlmeddelelse på skærmbillederne, skal du følge vejledningen i den.

## Mac OS X, version 10.0.3 til 10.1

se side 8 for at installere printersoftwaren til Windows. Hvis du vil installere printersoftwaren til Mac OS 8.6 til 9.2, skal du se side 12.

1

Luk alle åbne programmer.

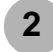

| 2        |   |
|----------|---|
| - 5      |   |
| <b>J</b> |   |
|          | 3 |

Dobbeltklik på ikonet for Lexmark Z25-Z35-cd'en på skrivebordet.

Dobbeltklik på ikonet Installer i cd-mappen.

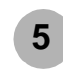

Vent, indtil følgende skærmbillede i Lexmarkprintersoftwaren vises. Hvis det **ikke** vises, skal du se side 17.

| ick to install the printer software and to agree to the ense agreement.           | Install and Agree      |
|-----------------------------------------------------------------------------------|------------------------|
| ick to uninstall the printer software.                                            | Uninstall              |
| ick to access phone numbers and Internet addresses<br>r information and supplies. | Contact Lexmark        |
| ick to view the end user license agreement.                                       | View License Agreement |
| ck to view the Read Me file.                                                      | View Read Me           |

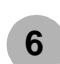

Følg vejledningen på skærmen for at fuldføre softwareinstallationen.

Under installationen bliver der udskrevet en justeringsside. Hvis den ikke udskrives, skal du se side 17.

#### Tillykke!

Du har foretaget en korrekt installationen af printeren til Mac OS X, version 10.0.3 til 10.1.

# Udskrivning fra Mac OS X, version 10.0.3 til 10.1

Nu, hvor du har installeret printeren og printersoftwaren, er du klar til at udskrive dit første dokument.

Grundlæggende udskrivning er let:

- 1 Ilæg papiret. Se side 6 for at få hjælp.
- 2 Åbn den fil, du vil udskrive.
- 3 Tilpas printerindstillingerne.
- 4 Udskriv dokumentet.

Onlinebrugervejledningen til Mac OS X 10.0.3 til 10. 1 indeholder vejledning og idéer til udskrivning, tip til vedligeholdelse og oplysninger om fejlfinding. Du skal bruge Adobe Acrobat 4.0 eller nyere for at få vist printerdokumentationen. Sådan åbnes onlinebrugervejledningen:

- 1 Klik på ikonet Finder i Dock.
- Klik på Computer, og dobbeltklik derefter på OS Xdiskikonet ▶ mappen Bibliotek ▶ mappen Printere ▶ mappen Lexmark.

3 Dobbeltklik på ikonet Lexmark Z25-Z35 Brugervejledning.pdf.

| Printer overview Basic printing Printing ideas Maintenance Troubleshooting Notices Index | LEXMARK<br>Z25, Z35<br>Color Jetprinter™<br>Online User's Guide for Mac OS X 10.0.3 to 10.1 |
|------------------------------------------------------------------------------------------|---------------------------------------------------------------------------------------------|
| Using this<br>Guide                                                                      |                                                                                             |
|                                                                                          | www.lexmark.com                                                                             |

- 4 Klik på **Printeroversigt** i det venstre navigeringsområde for at lære, hvordan du tilpasser printerindstillingerne til printersoftwaren.
- 5 Klik på Filer 🕨 Luk, når du er færdig.

## Har du brug for hjælp under Mac OS X, version 10.0.3 til 10.1-installationen?

#### Installationsskærmbilledet blev ikke vist.

- 1 Kontroller, at cd'en med Lexmark-printersoftwaren er placeret i cd-rom-drevet.
- 2 Dobbeltklik på ikonet for Lexmark Z25-Z35-cd'en på skrivebordet.
- 3 Dobbeltklik på ikonet Installer i cd-mappen.
- 4 Fortsæt med trin 5 på side 15.

#### Justeringssiden blev ikke udskrevet.

- Kontroller, at blækpatronerne er installeret korrekt (se side 4).
- Følg vejledningen for eventuelle fejlmeddelelser, der vises på skærmen.
- Yderligere oplysninger findes i emnet Fejlfinding i onlinebrugervejledningen til Mac OS X 10.0.3 til 10.1. Hvis du vil åbne onlinebrugervejledningen, skal du se side 16.

#### Indikatoren Papirfødning blinker.

Hvis der vises en fejlmeddelelse på skærmbillederne, skal du følge vejledningen i den.

#### Printeren fungerer ikke.

Kontroller først USB-kabeltilslutningen. Derefter skal du:

- 1 Klik på ikonet for Finder i Dock.
- 2 Klik på Programmer på værktøjslinjen i Finder.
- 3 Dobbeltklik på mappen Hjælpefunktioner.
- 4 Dobbeltklik på ikonet for Udskriftscenter.
- 5 Vælg printeren på listen over printere. Klik på Vis liste over printere for at åbne listen over printere, hvis det er nødvendigt.

Hvis printeren ikke er angivet på listen:

- a Klik på Tilføj printer.
- **b** I genvejsmenuen skal du vælge USB.
- c Vælg printeren, og klik derefter på Tilføj.

Hvis printeren **ikke** er angivet som en USB-printer, skal du installere printersoftwaren (se side 15).

- 6 Vælg Benyt som standard i menuen Printere.
- 7 Vælg Vis kø i menuen Printere.
- 8 I menuen Kø:
  - a Vælg Start kø, hvis indstillingen er tilgængelig.
  - **b** Marker udskriftsjobbet, og vælg derefter **Forsøg igen** eller **Genoptag**, hvis det er tilgængeligt.

## Kontakt til Lexmark

Besøg vores websted på adressen www.lexmark.com for at:

- Få teknisk support.
- Registrere printeren.
- Få adgang til dokumentation til printeren.
- Se gratis tilbud.

Se tabellen for at få vist andre måder på, hvordan du kan kontakte Lexmark.

| Windows                                                                                                    | Mac OS 8.6<br>til 9.2                                                                                                    | Mac OS X, version<br>10.0.3 til 10.1                                                                                                    |
|----------------------------------------------------------------------------------------------------|----------------------------------------------------------------------------------------------------|----------------------------------------------------------------------------------------------------|
| <ul> <li>Hvis du vil have en liste<br/>med telefonnumre:</li> <ol> <li>Indsæt cd'en med<br/>printersoftwaren i<br/>cd-rom-drevet.</li> </ol> <li>Klik på Kontakt<br/>Lexmark ►<br/>Teknisk support.</li> </ul> | <ol> <li>Indsæt cd'en<br/>med printer-<br/>softwaren i<br/>cd-rom-dre-<br/>vet.</li> <li>Klik på<br/>Kontakt<br/>Lexmark.</li> </ol> | <ol> <li>Indsæt cd'en med<br/>printersoftwaren i cd-rom-<br/>drevet.</li> <li>Dobbeltklik på ikonet for<br/>Lexmark Z25-Z35-cd'en på<br/>skrivebordet.</li> <li>Dobbeltklik på ikonet Installer i<br/>cd-mappen.</li> <li>Klik på Kontakt Lexmark.</li> </ol>                 |
| Hvis du vil have adgang<br>til kundesupportoplys-<br>ninger fra vores web-<br>sted:<br>1 Åbn Lexmark<br>Løsningscenter<br>(se side 10).<br>2 Klik på<br>Kontaktoplysninger<br>• Kundesupport.                  | <ol> <li>Dobbeltklik<br/>på printer-<br/>mappen på<br/>skrivebordet.</li> <li>Dobbeltklik<br/>på Teknisk<br/>support.</li> </ol>     | <ol> <li>Klik på Computer i Finder, og<br/>dobbeltklik derefter på OS X-<br/>diskikonet ▶ mappen<br/>Bibliotek ▶ mappen Printere ▶<br/>mappen Lexmark.</li> <li>Dobbeltklik på ikonet<br/>Lexmark Z25-Z35-<br/>hjælpefunktioner.</li> <li>Klik på Kontakt Lexmark.</li> </ol> |

### Stikordsregister

| Α                                                                       |                |
|-------------------------------------------------------------------------|----------------|
| afbryderknap                                                            | 3              |
| В                                                                       |                |
| bekendtgørelser<br>Industry Canada compliance<br>statement Japansk VCCI | ii<br>ii<br>ii |
| Act 1984                                                                | ii             |
| blækpatroner<br>installere                                              | 4<br>2         |

#### D

| dele, printer              | 2 |
|----------------------------|---|
| Der er fundet ny hardware, |   |
| skærmbillede               | 8 |

#### Ε

Egenskaber for printer (Windows) .... 9

#### F

| fejlfinding                               |
|-------------------------------------------|
| indikatoren Papirfødning blinker          |
| Mac OS 10.0.3 til 10.1 17                 |
| Mac OS 8.6 til 9.2 14                     |
| Windows                                   |
| installationsskærmbilledet blev ikke vist |
| Mac OS 10.0.3 til 10.1 17                 |
| Mac OS 8.6 til 9.2 14                     |
| Windows                                   |
| justeringsside blev ikke udskrevet        |
| Mac OS 10.0.3 til 10.1 17                 |
| Mac OS 8.6 til 9.2 14                     |
| Windows                                   |
| printeren fungerer ikke                   |
| Mac OS 10.0.3 til 10.1 17                 |
| Mac OS 8.6 til 9.2 14                     |
| Windows                                   |
| finde USB-port                            |
| forebygge papirstop7                      |

#### G

| Guiden Tilføj ny hardware, |   |
|----------------------------|---|
| skærmbillede 8             | 3 |

#### Η

| ilægge papir                             | . 6 |
|------------------------------------------|-----|
| indikatoren Papirfødning blinker         |     |
| Mac OS 10.0.3 til 10.1                   | 17  |
| Mac OS 8.6 til 9.2                       | 14  |
| Windows                                  | 11  |
| installationskrav                        | . 1 |
| installationsskærmbilledet blev ikke vis | st  |
| Mac OS 10.0.3 til 10.1                   | 17  |
| Mac OS 8.6 til 9.2                       | 14  |
| Windows                                  | 10  |
| installere blækpatroner                  | . 4 |
| installere printersoftware               |     |
| Mac OS 10.0.3 til 10.1                   | 15  |
| Mac OS 8.6 til 9.2                       | 12  |
| Windows                                  | . 8 |

#### J

| 7 |
|---|
|   |
| 7 |
| 4 |
| 0 |
|   |

#### Κ

| kabel, USB- |  |  |  |  |  |  |  |  |   |
|-------------|--|--|--|--|--|--|--|--|---|
| tilslutte   |  |  |  |  |  |  |  |  | З |
| varenummer  |  |  |  |  |  |  |  |  | 1 |

| kontakte Lexmark          | 18 |
|---------------------------|----|
| kontrollere printerporten |    |
| (Windows)                 | 11 |

#### L

| Lexmark Løsningscenter, åbne  |    |
|-------------------------------|----|
| Windows                       | 10 |
| Lexmark's websted, adresse på | 18 |

#### Μ

| Mac OS 10.0.3 til 10.1     |    |
|----------------------------|----|
| installere printersoftware | 15 |
| Onlinebrugervejledning     | 16 |
| udskrive                   | 16 |
| Mac OS 8.6 til 9.2         |    |
| installere printersoftware | 12 |
| Onlinebrugervejledning     | 13 |
| udskrive                   | 13 |

#### 0

| Onlinebrugervejledning |    |  |
|------------------------|----|--|
| Mac OS 10.0.3 til 10.1 | 16 |  |
| Mac OS 8.6 til 9.2     | 13 |  |
|                        |    |  |

#### Ρ

| papir, ilægge        | 6 |
|----------------------|---|
| papirstop, forebygge | 7 |
| papirstyr, justere   | 7 |
| printerdele          | 2 |

| R                                        |
|------------------------------------------|
| redigere printerindstillinger<br>Windows |

| S              |                                              |
|----------------|----------------------------------------------|
| sikke<br>strør | erhedsoplysningerii<br>nforsyning, tilslutte |
| т              |                                              |
| tilslu         | tte                                          |

| Islutte          |  |
|------------------|--|
| strømforsyning 3 |  |
| USB-kabel        |  |

#### U

| udskrive                          |
|-----------------------------------|
| Mac OS 10.0.3 til 10.1 16         |
| Mac OS 8.6 til 9.2 13             |
| Windows 9                         |
| United Kingdom Telecommunications |
| Act 1984 ii                       |
| USB-kabel                         |
| tilslutte                         |
| varenummer1                       |
| USB-port, finde                   |
|                                   |

#### v

| varenummer     |   |
|----------------|---|
| blækpatroner 2 | 2 |
| USB-kabel      | 1 |

#### W

| Windows                         |
|---------------------------------|
| afinstallere printersoftware 11 |
| Egenskaber for printer 9        |
| fejlfinding 10                  |
| Hjælp til printersoftware 9, 10 |
| installere printersoftware 8    |
| Lexmark Løsningscenter 10       |
| Menuen Jeg vil                  |
| udskrive                        |

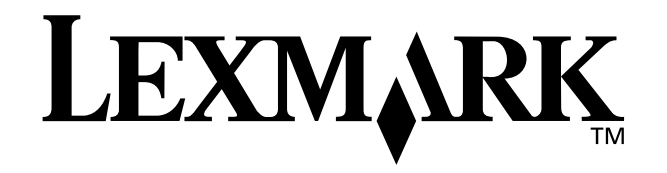

Lexmark and Lexmark with diamond design are trademarks of Lexmark International, Inc., registered in the United States and/or other countries. Color Jetprinter is a trademark of Lexmark International, Inc. Other trademarks are the property of their respective owners. © 2002 Lexmark International, Inc. 740 West New Circle Road Lexington, Kentucky 40550

www.lexmark.com